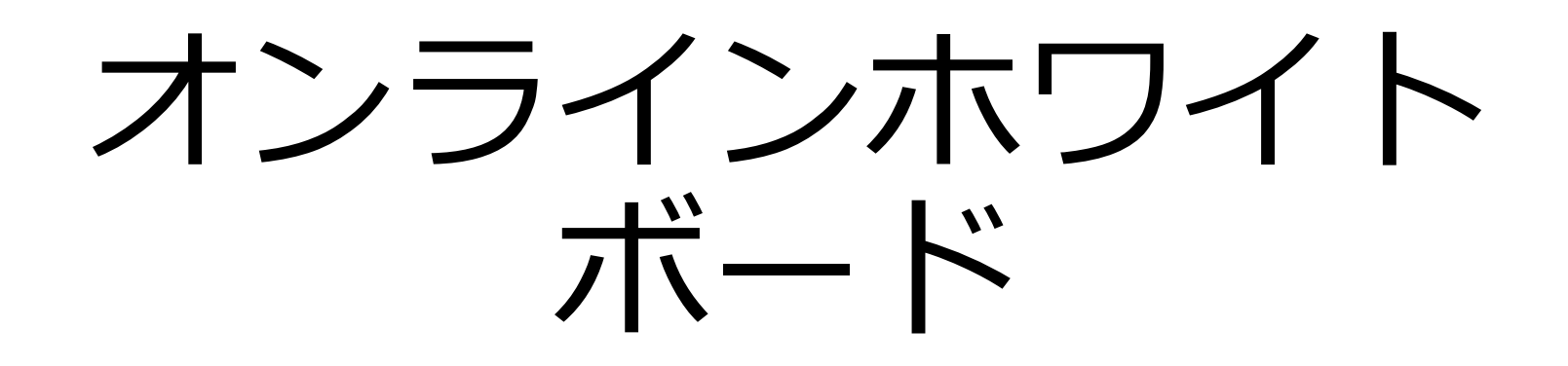

# 2つに分類して説明

#### 本学のアカウント利用

大学が契約しているWeb会議 システムに付属するホワイト ボード機能

- Microsoft365
- Webex
- Zoom

ミーティング実行中にホワイトボード を共有する方法を説明

#### プライベートアカウント利用

個人で契約(有償/無償)する ホワイトボードサービス

Google Jamboard

miro

ミーティング前にホワイトボードを 作成し共有する方法を説明

授業時に、個人/グループごとに 共有するホワイトボードを割り当て Web会議システムとは別に利用可能

# Microsoft365 Teams

### Microsoft365 Teams のミーティング (授業)から利用

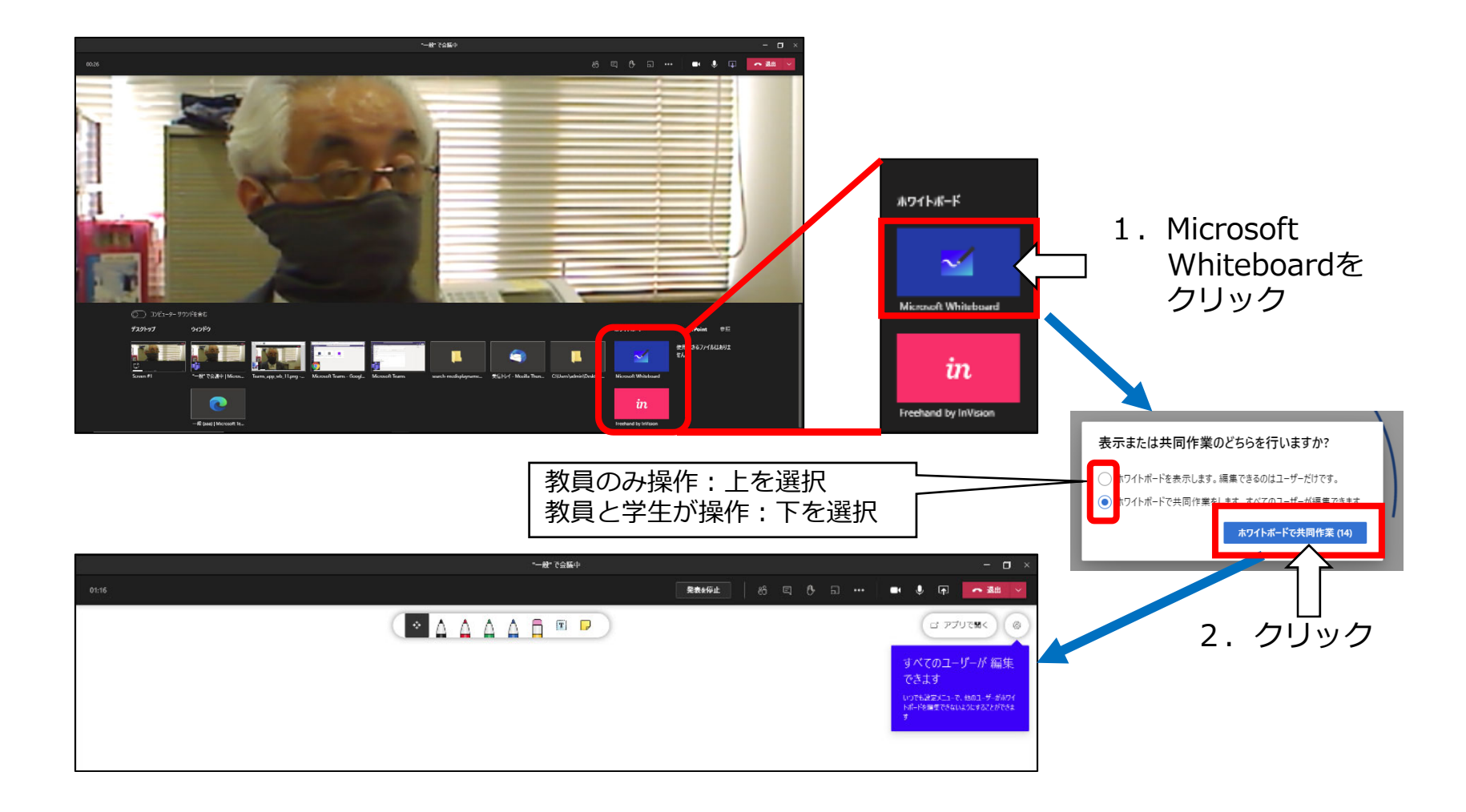

# ホワイトボードのツール

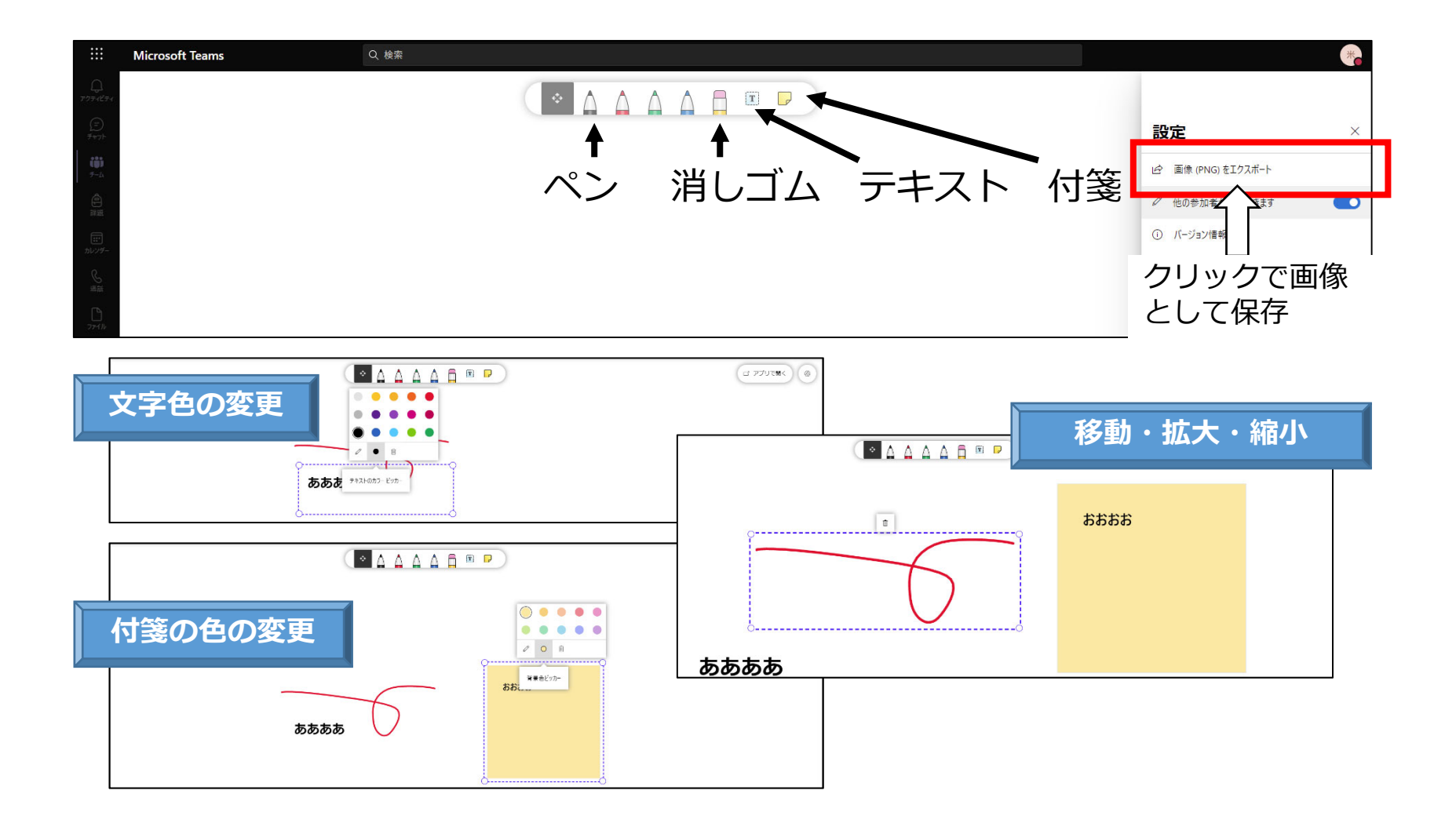

## ホワイトボードの確認

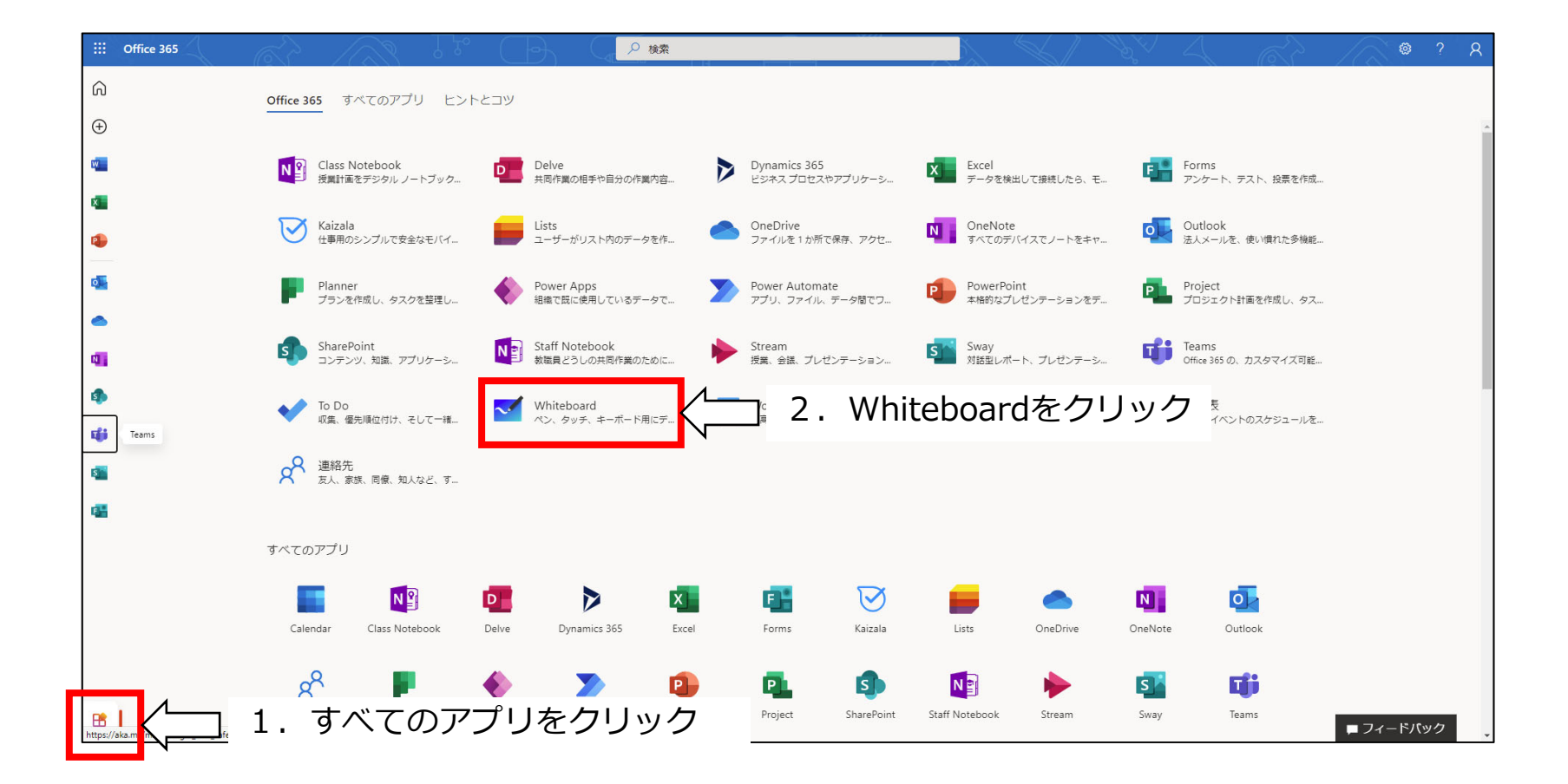

### ホワイトボードの一覧

#### • ホワイトボードが一覧表示される

| ::: Whiteboard                                 |                                                                                                    | R                                           |
|------------------------------------------------|----------------------------------------------------------------------------------------------------|---------------------------------------------|
| +<br>新しいホワイトボードの作成                             | Whiteboard Meeting M能派: 10.37 M能派: 10.36 Meeting                                                                     | ③<br>ボワイトボード …<br>編集派: 2021/02/02 15:28 …   |
| (で) Whiteboard Meeting<br>網先示 2021/02/02 15/28 | ああまま     あ     必   Whiteboard Meeting<br>編集第: 2021/02/02 15:22     (2)   Whiteboard Meeting<br>編集第: 2021/02/02 15:22 | Whiteboard Meeting<br>編集语: 2020/09/02 11:47 |

ホワイトボードの名前やサムネイルをクリックすると、ホワイトボードが表示される

### ホワイトボードの操作

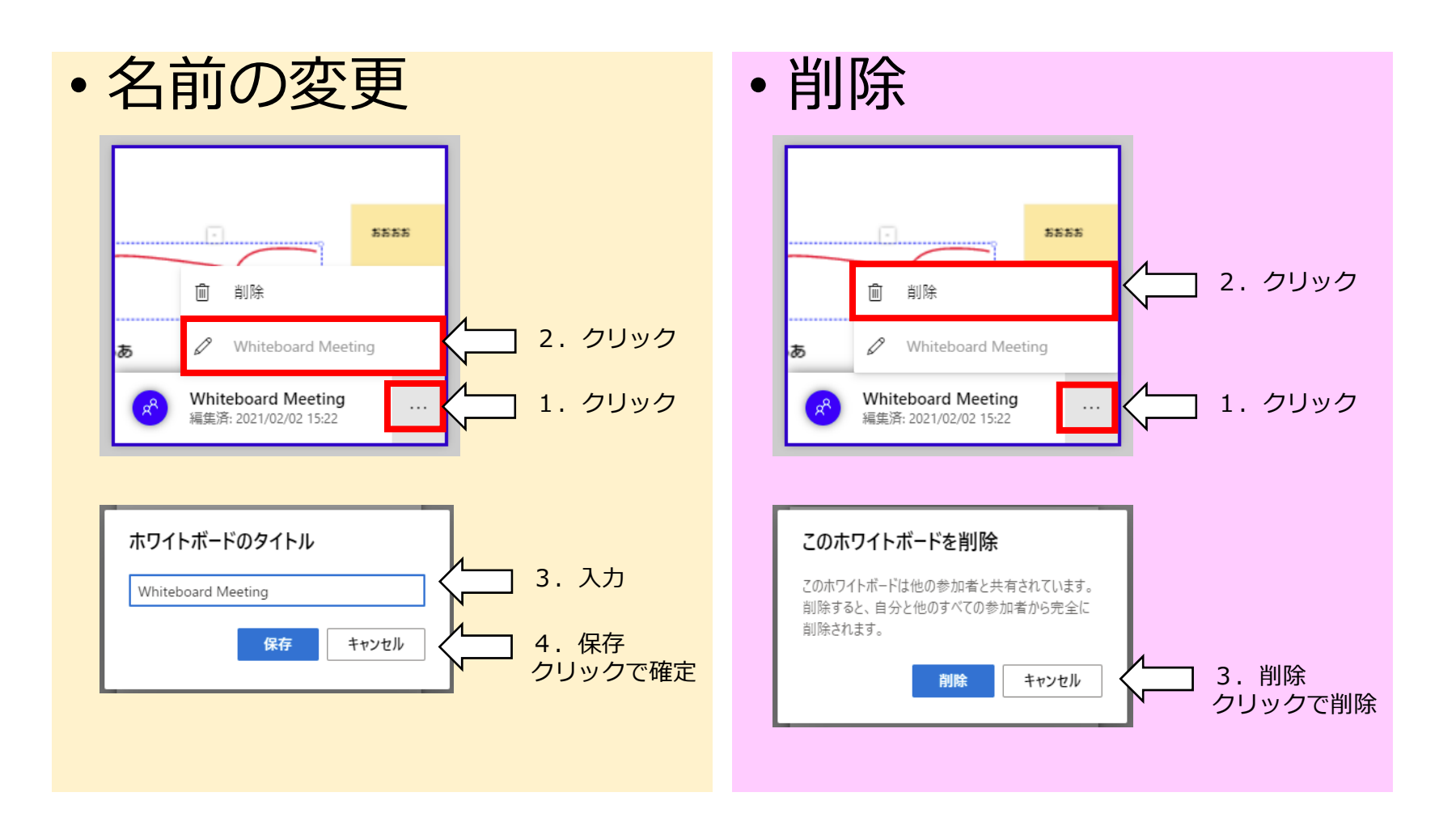

# Webex Meetings

### Webex Meetings のミーティング (授業)から利用

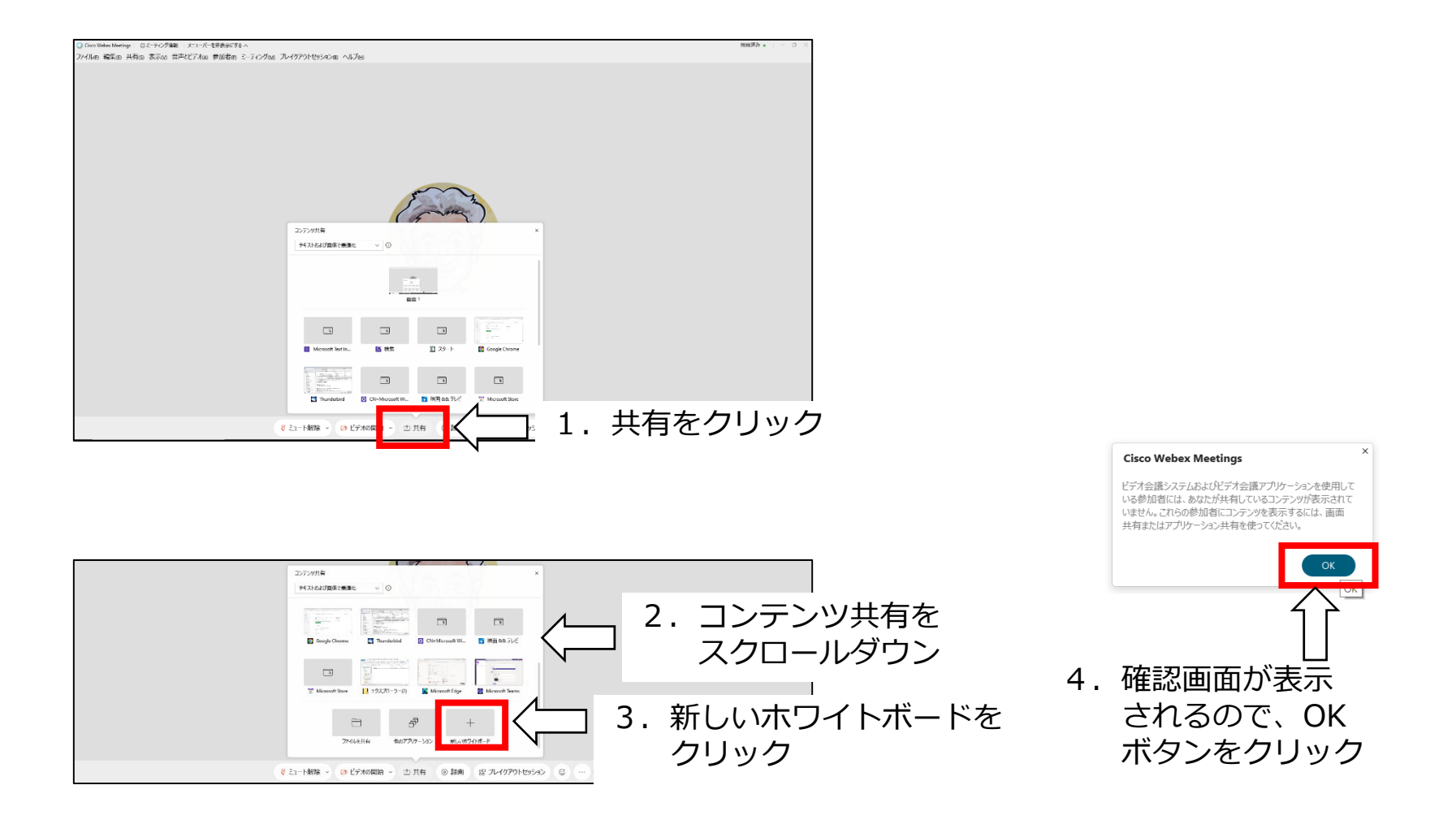

### ホワイトボードのツール

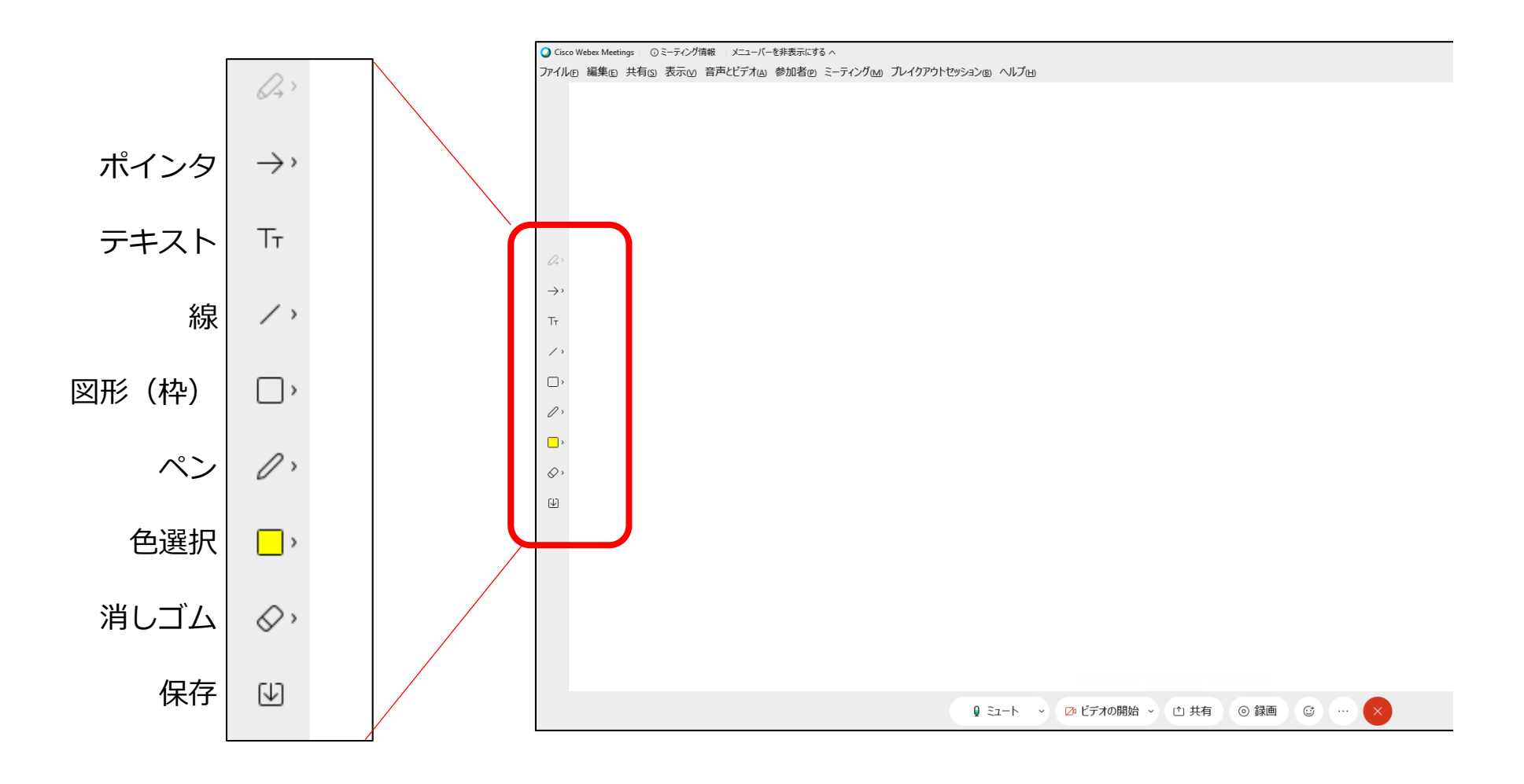

### ホワイトボードの保存(ダウンロード)

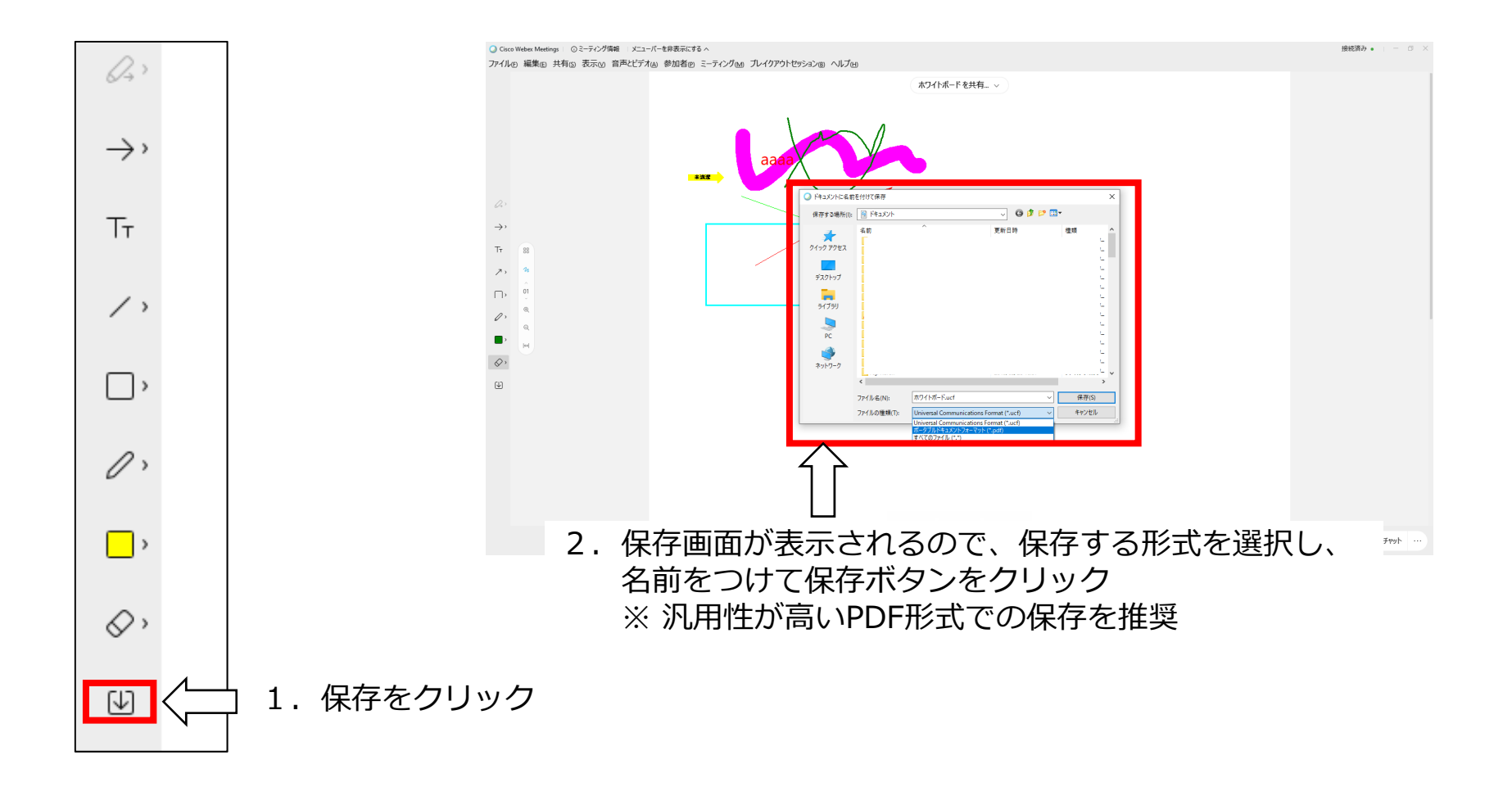

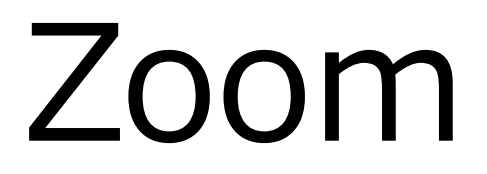

### Zoomのミーティング(授業)から利用

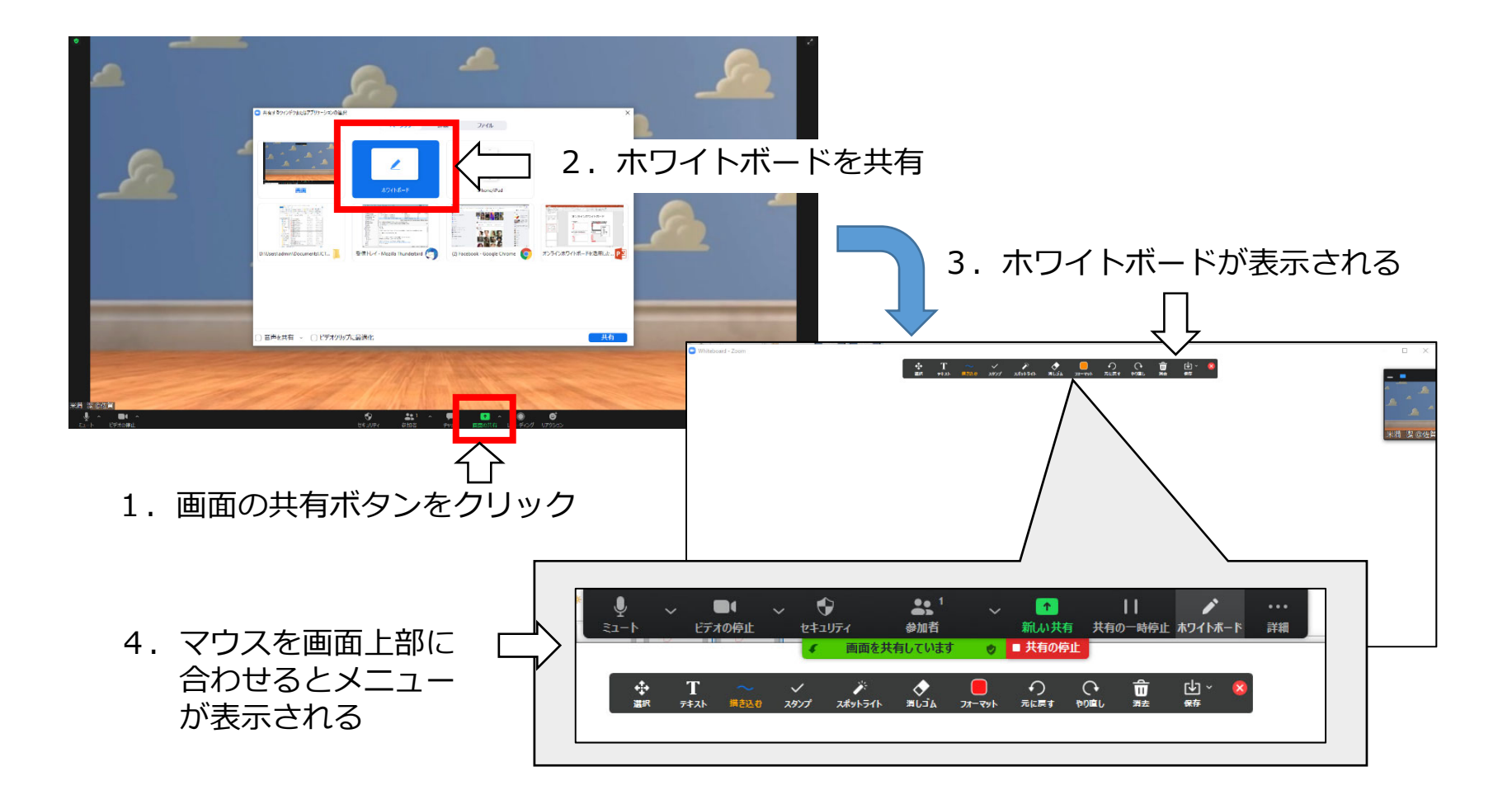

# ホワイトボードのツール

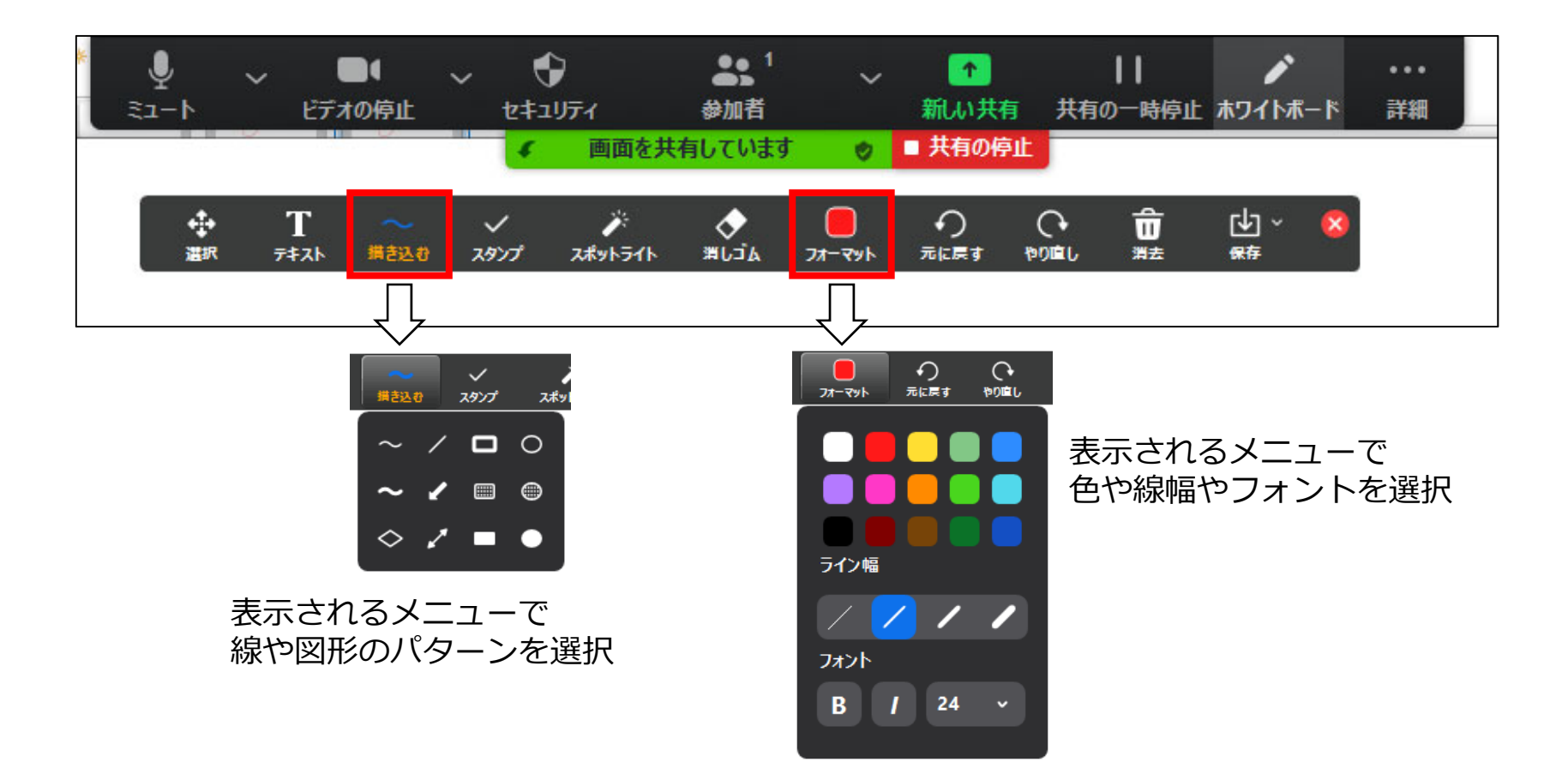

### ホワイトボードの保存(ダウンロード)

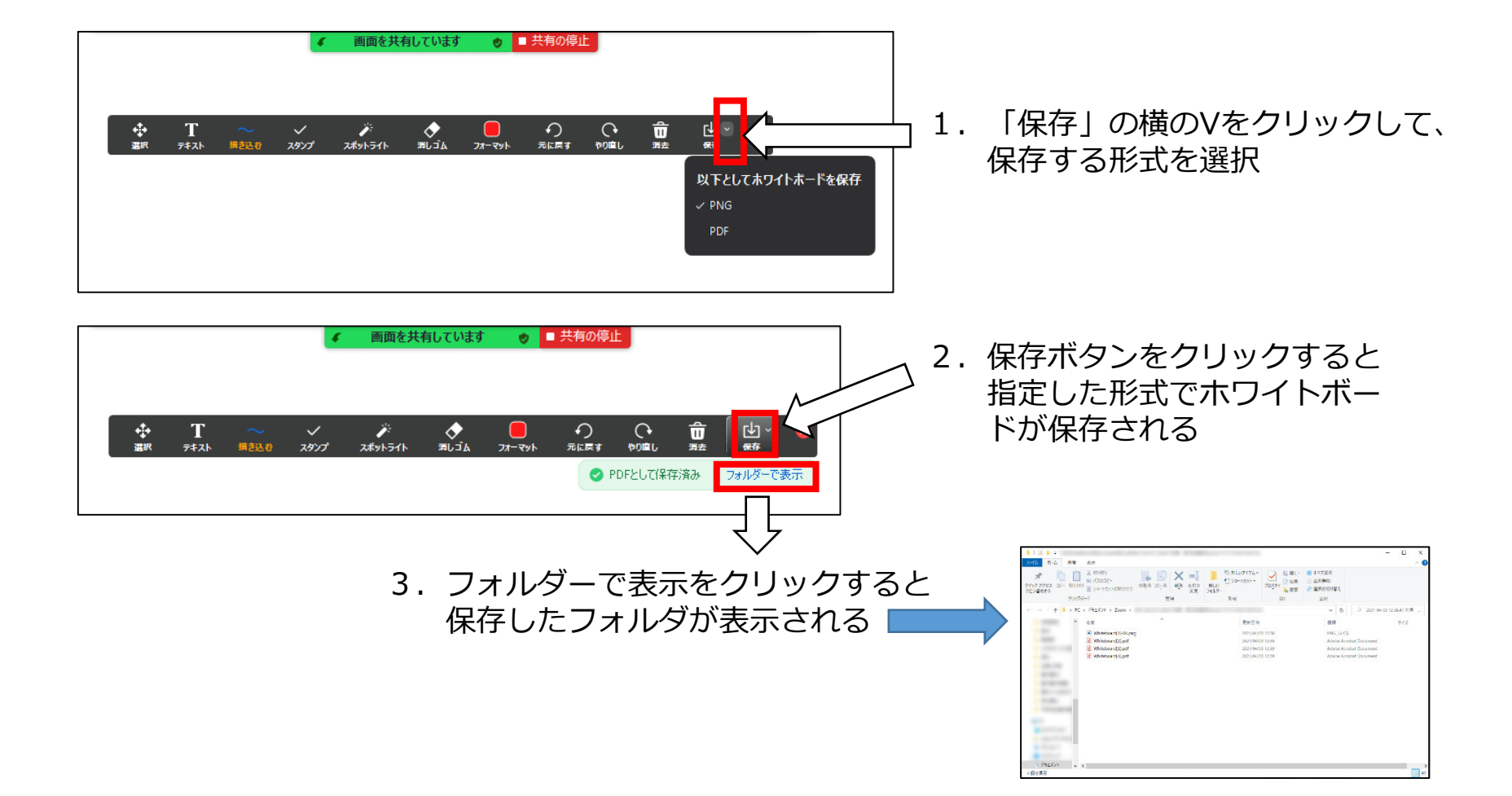

# Google Jamboard

# Google Jamboardの起動

### • Googleのアカウントが必要

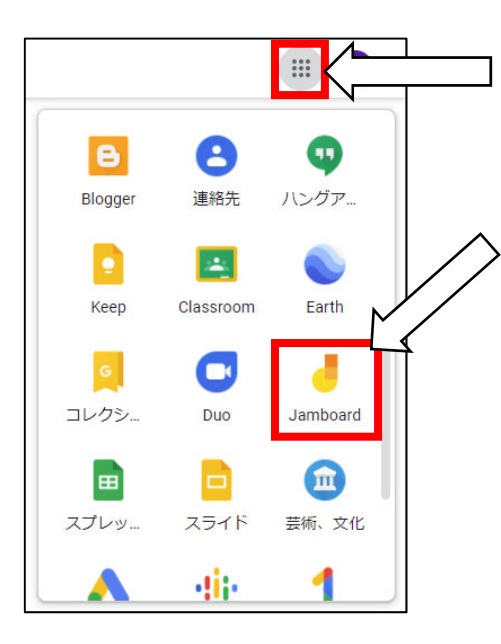

1. Googleアプリをクリック

2. メニューをスクロールすると Jamboardのアイコンが表示 されるので、それをクリック

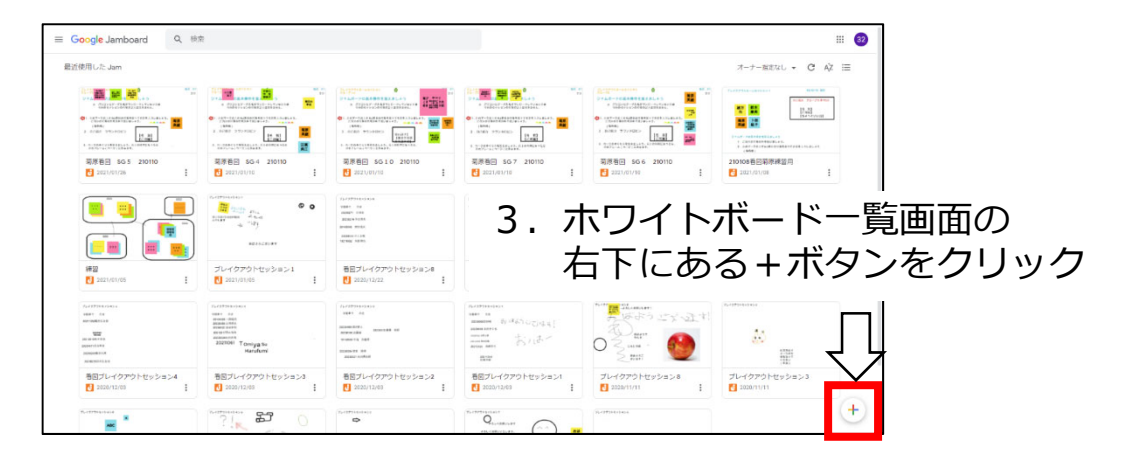

# ホワイトボードのツール

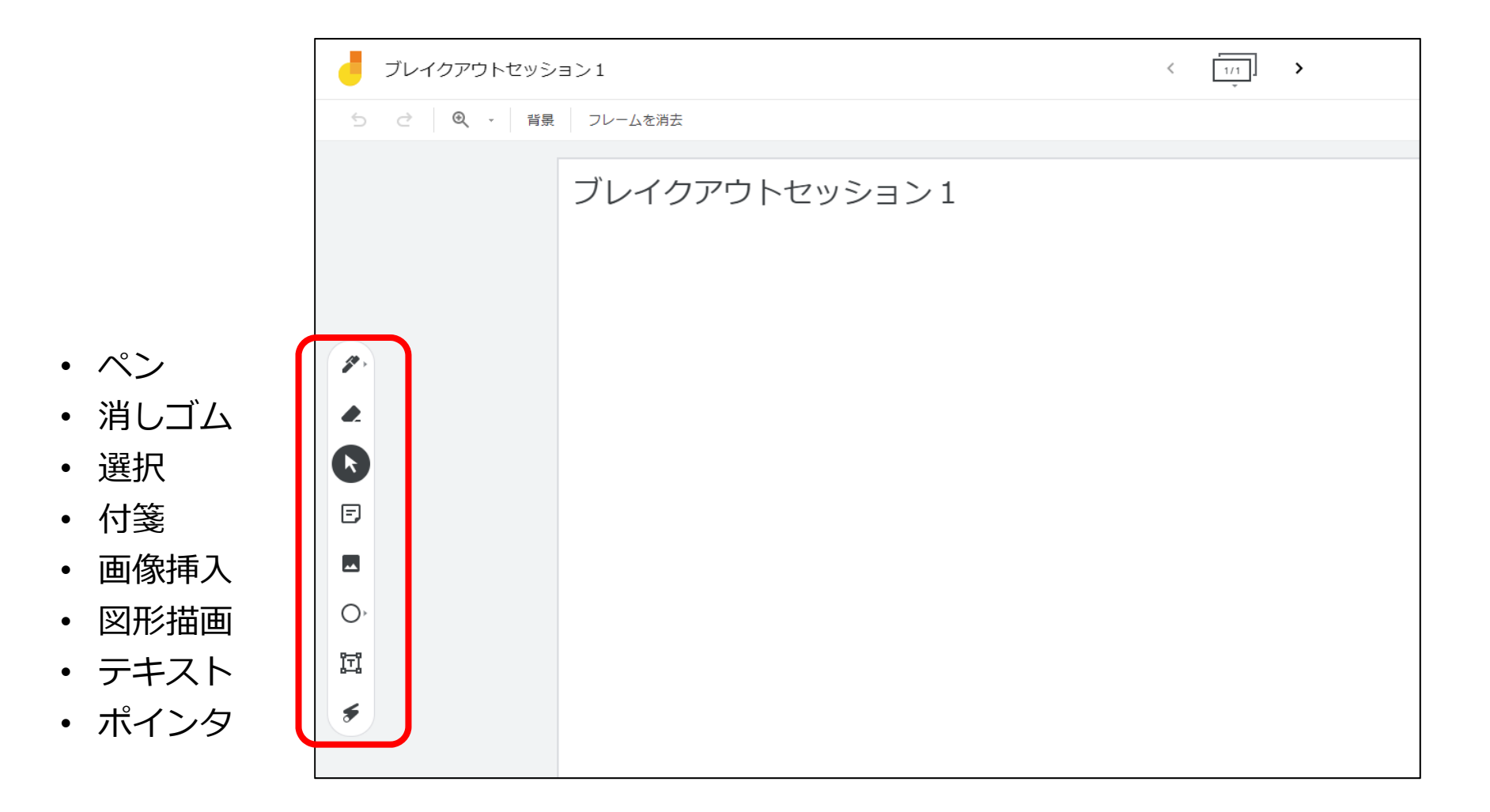

# ホワイトボードの共有(1)

 ・学生が書き込めるようにするには、共有設定を 変更する必要がある

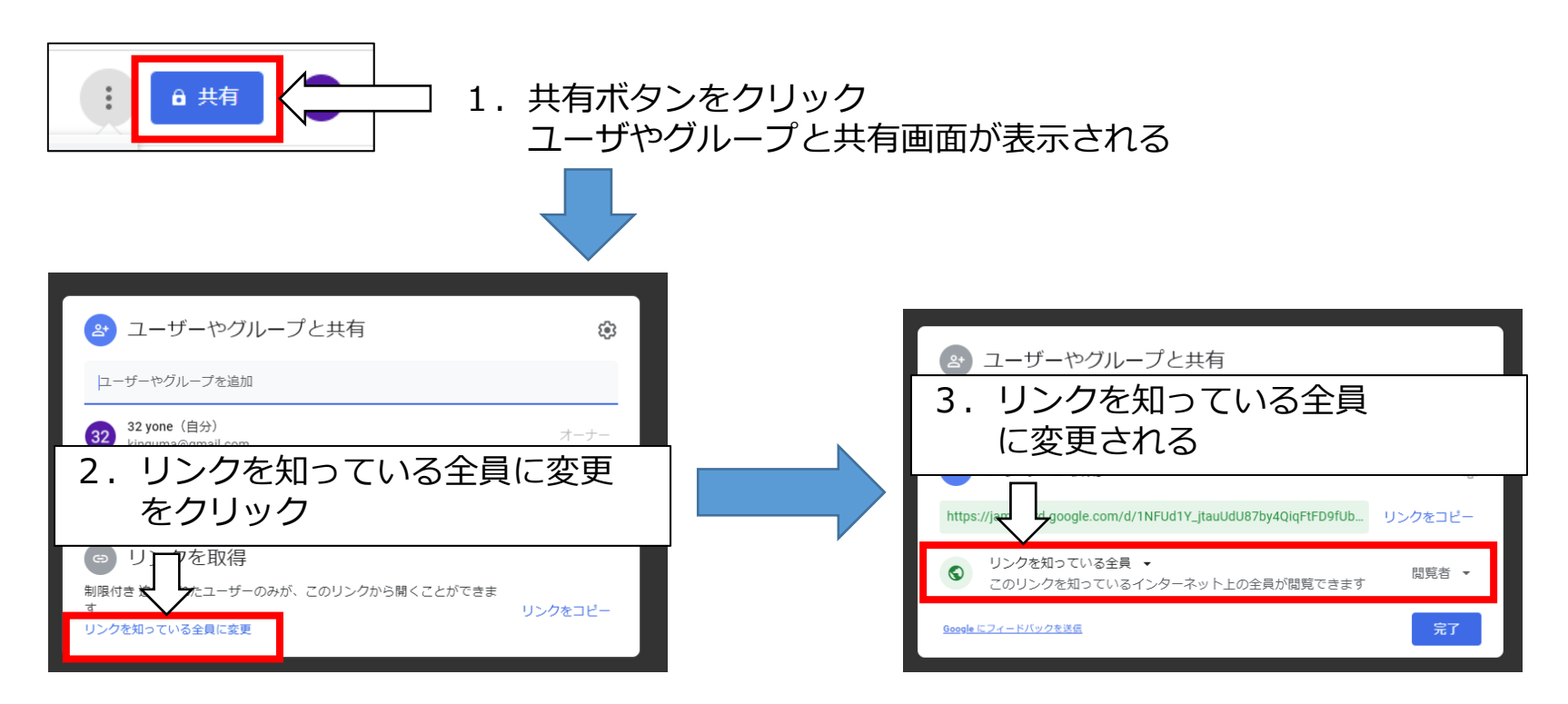

## ホワイトボードの共有(2)

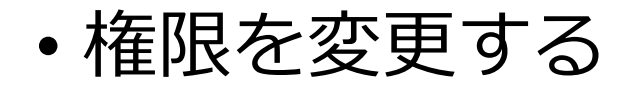

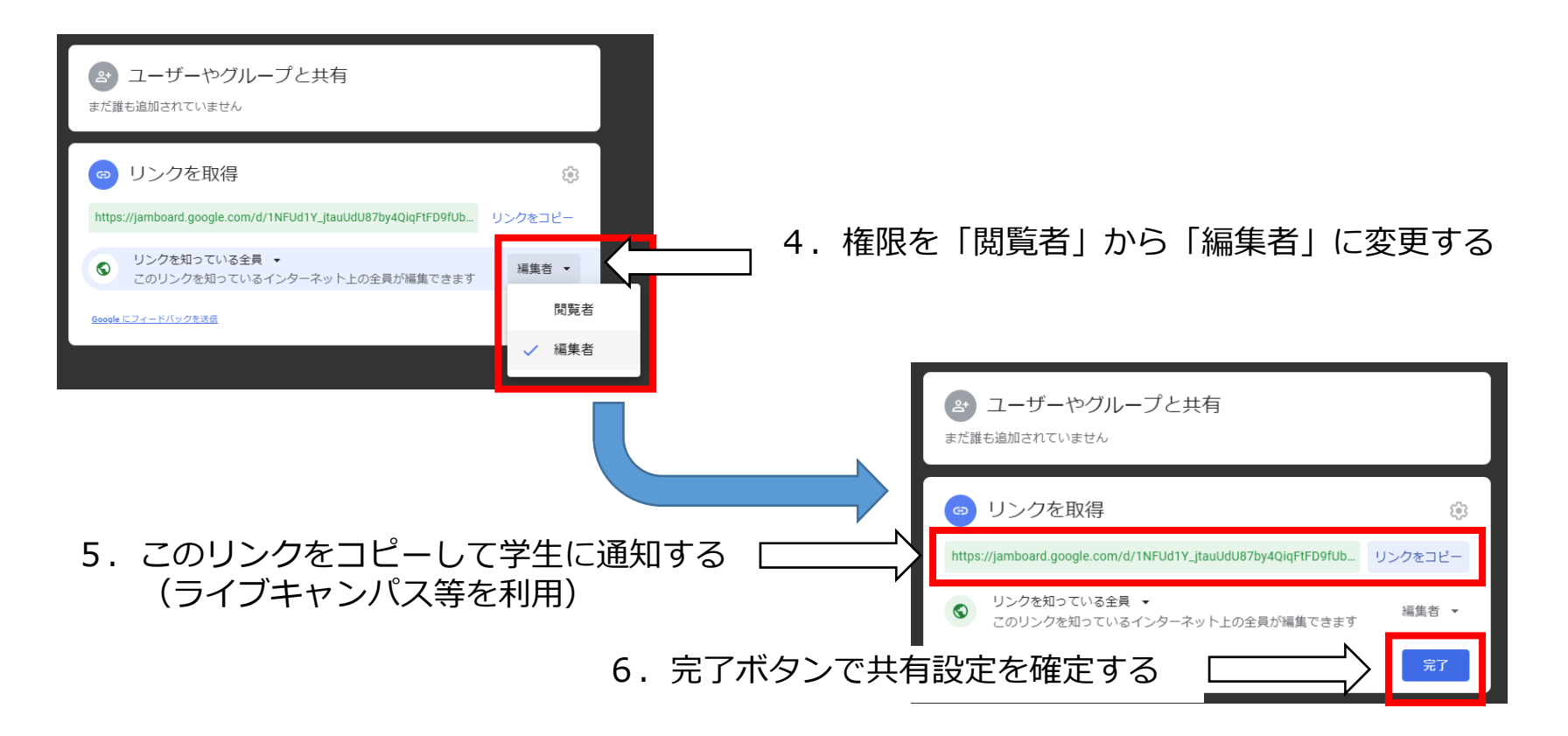

### ホワイトボードの保存(ダウンロード)

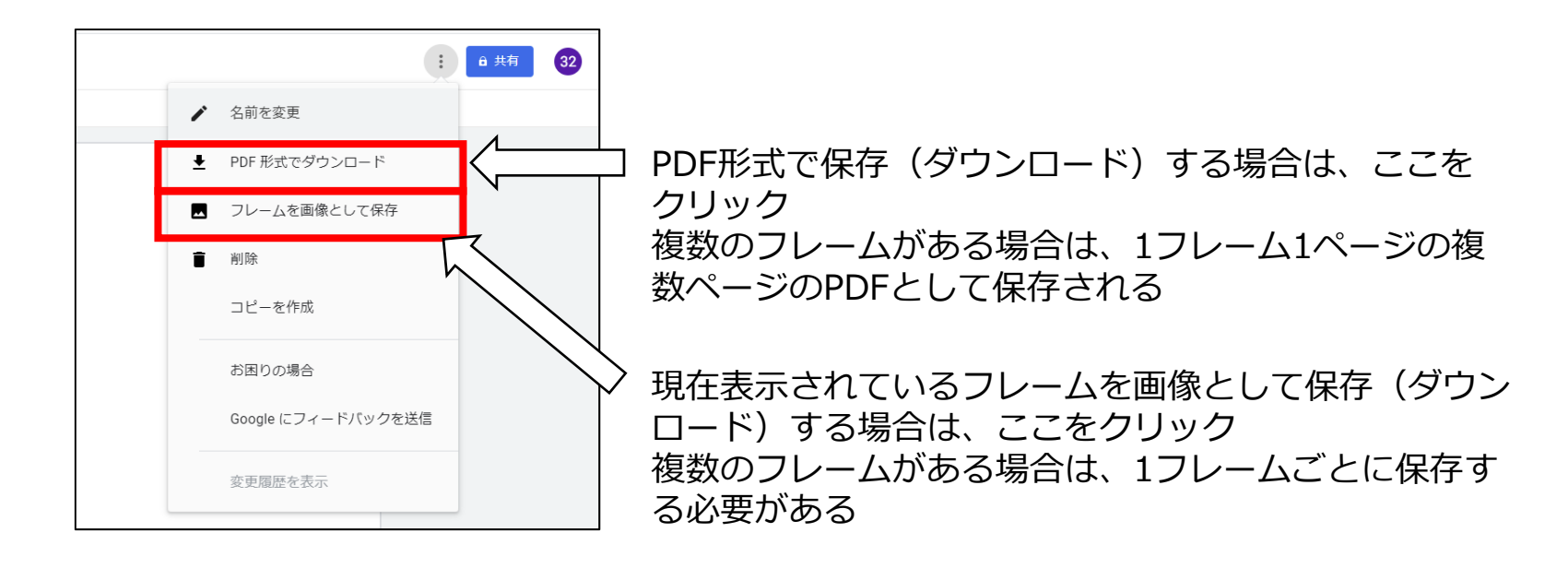

# miro

miroヘサインイン

#### https://miro.com/ クリック **MifO** Product↓ By Use Case↓ By Team↓ Pricing Enterprise Contact Sales Log in Sign up free miro Sign up Sign in 💠 🕕 🖬 🖬 G Sign in with Google 0 vonemik@cc.saga-u.ac.jp 登録したメールアドレスとパスワードでサインイン $\bigcirc$ By clicking "Accept All Cookies", you agree to the storing of cookies on your device to enhance site navigation, analyze site usage, and assist in our marketing efforts. Cookies Settings

アカデミックアカウント申請やオンライン授業でmiroをつかう方法は 以下のリンク先を参照(石川県立大 小椋賢治 先生) https://note.com/kenji ogura/n/n711e5ac1929c

# ホワイトボードの新規作成

| +& You have 99 remain | ing seats in team IMC_Class. Invite more people |              |
|-----------------------|-------------------------------------------------|--------------|
| + miro                | Q Search boards                                 |              |
| Ø IMC Class           | Create a board                                  |              |
| All boards            | + 1. New<br>リック                                 | <br>Board をク |
| Projects + Add        | New board + Quick Retrospective + Mind Mep      |              |

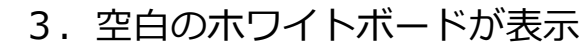

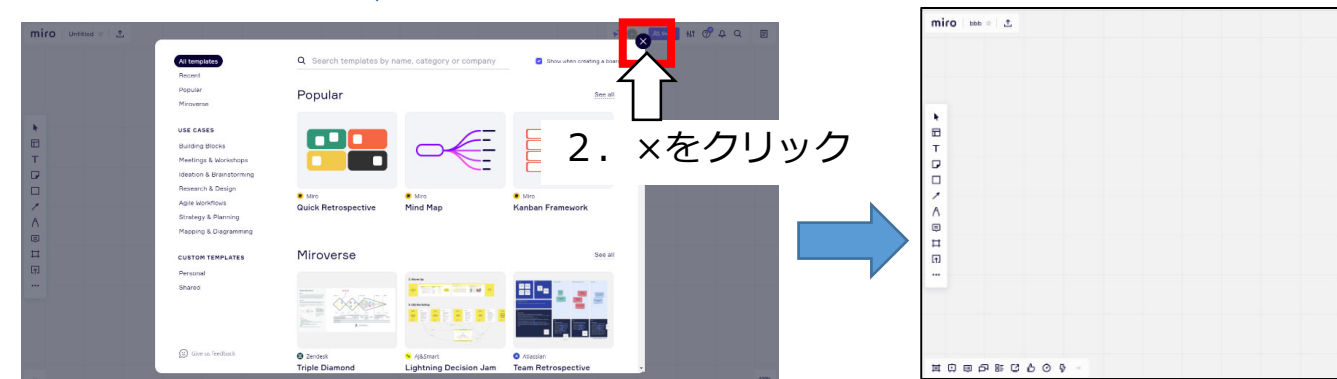

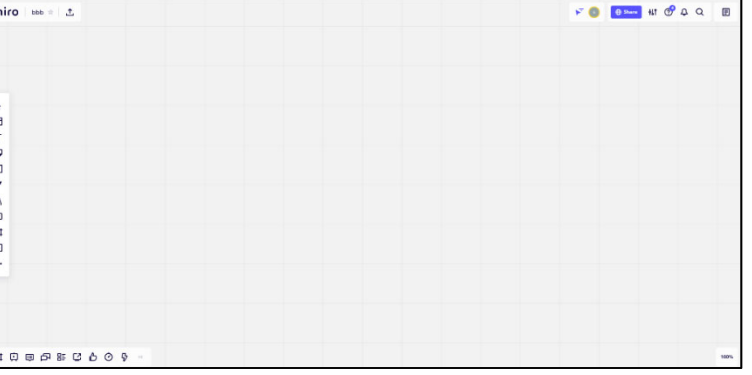

# ホワイトボードのツール

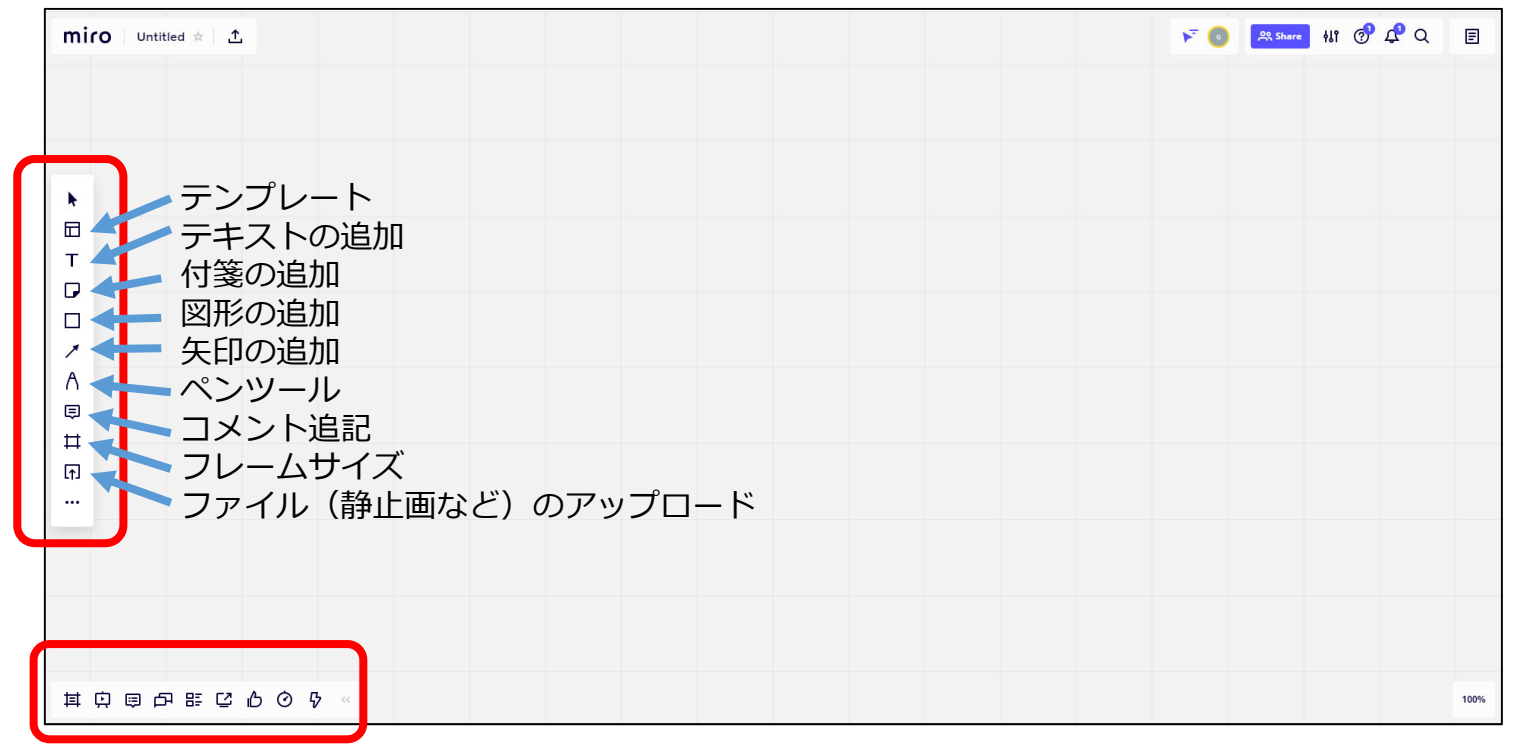

- ・オンライン授業でmiroをつかう(石川県立大小椋賢治先生)
  - <u>https://note.com/kenji\_ogura/n/n711e5ac1929c</u>

# ホワイトボードの名前

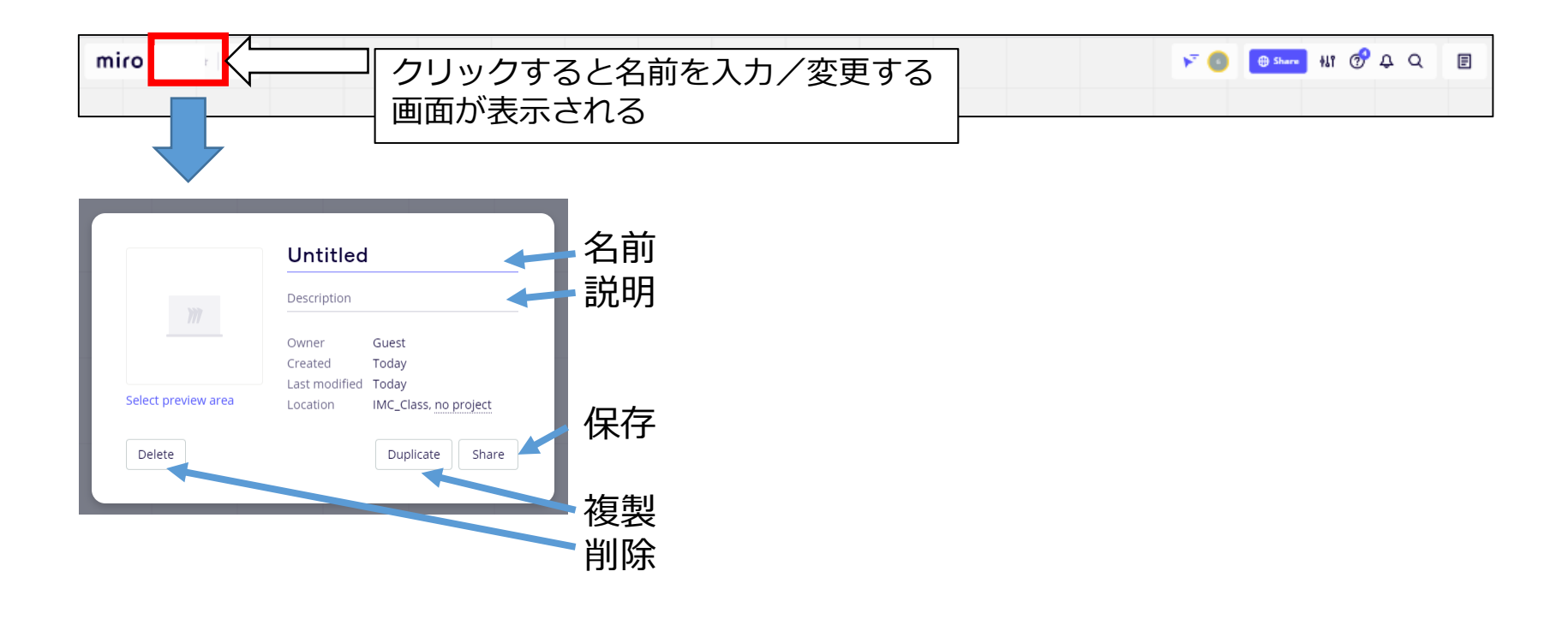

※ 複製

フレームや画像などの教材をあらかじめ配置したホワイトボードをグループごとに用意する際に使用

# ホワイトボードの共有(1)

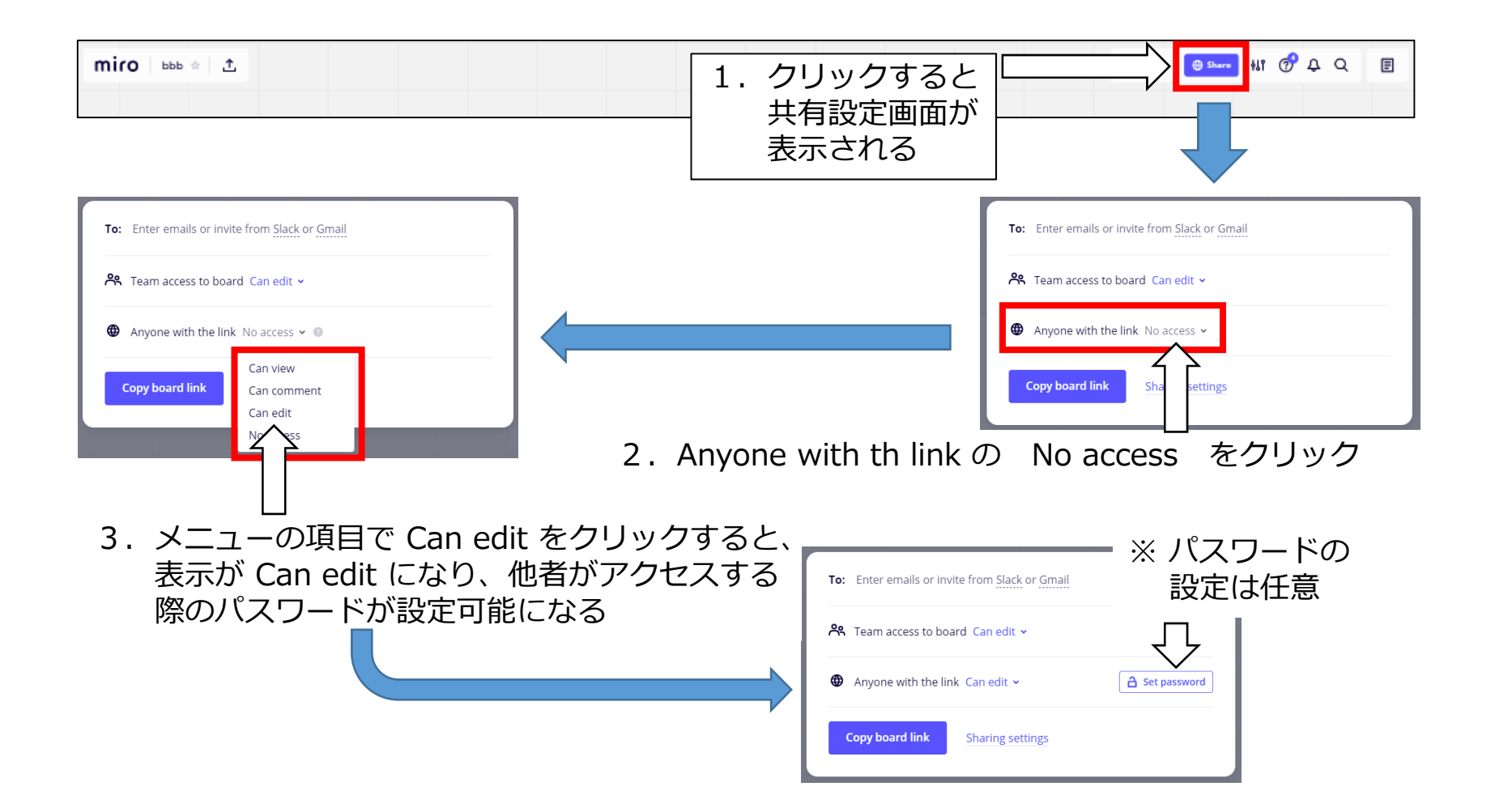

# ホワイトボードの共有(2)

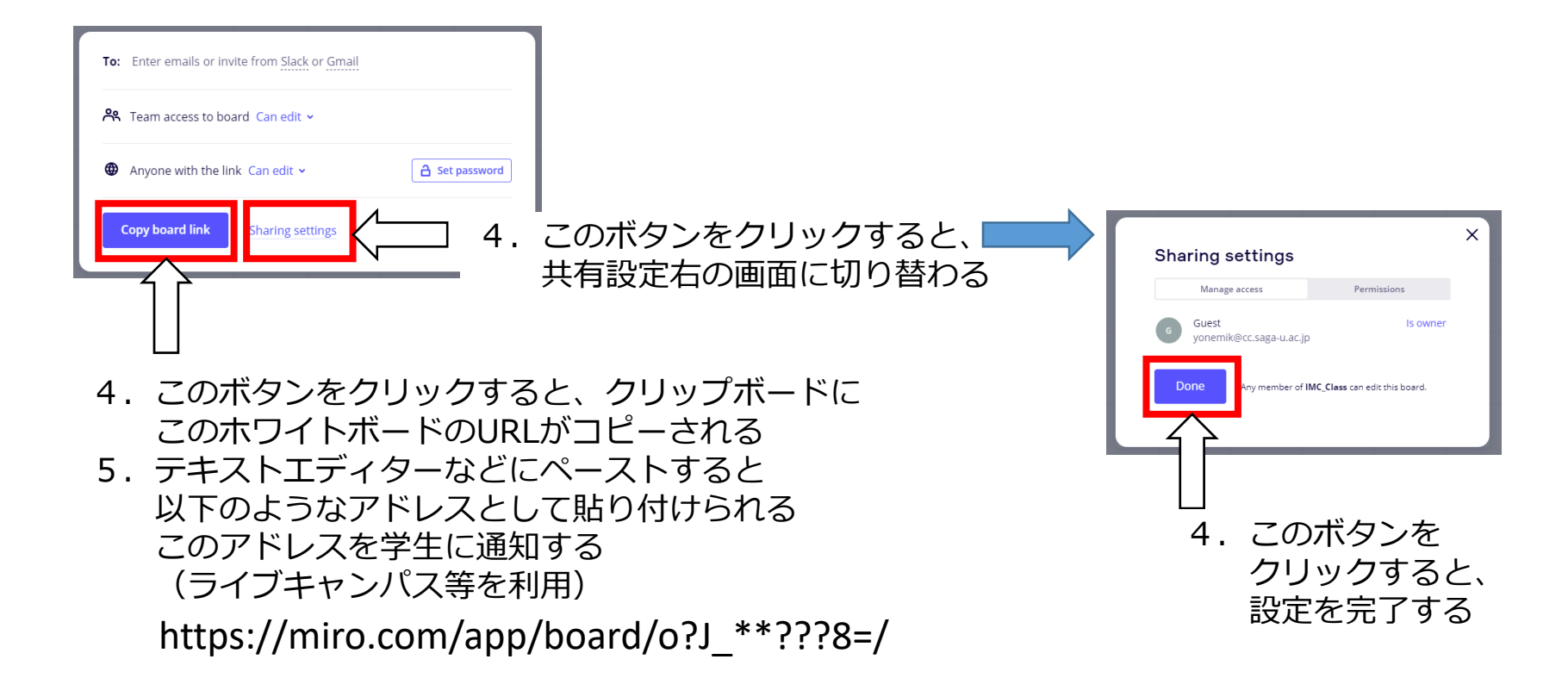

フレーム

- ・無制限に作業エリアを広げることができること がmiroの特徴のひとつ
- ・学生やワークの内容によっては、領域を決めた 方がよい場合もある

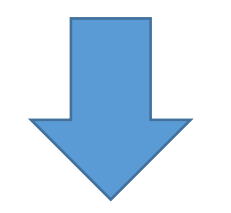

- •フレーム機能を使用する
  - •個人別/グループ別/ワーク内容別など、適宜フ レームを作成することも可能

### フレームサイズの設定

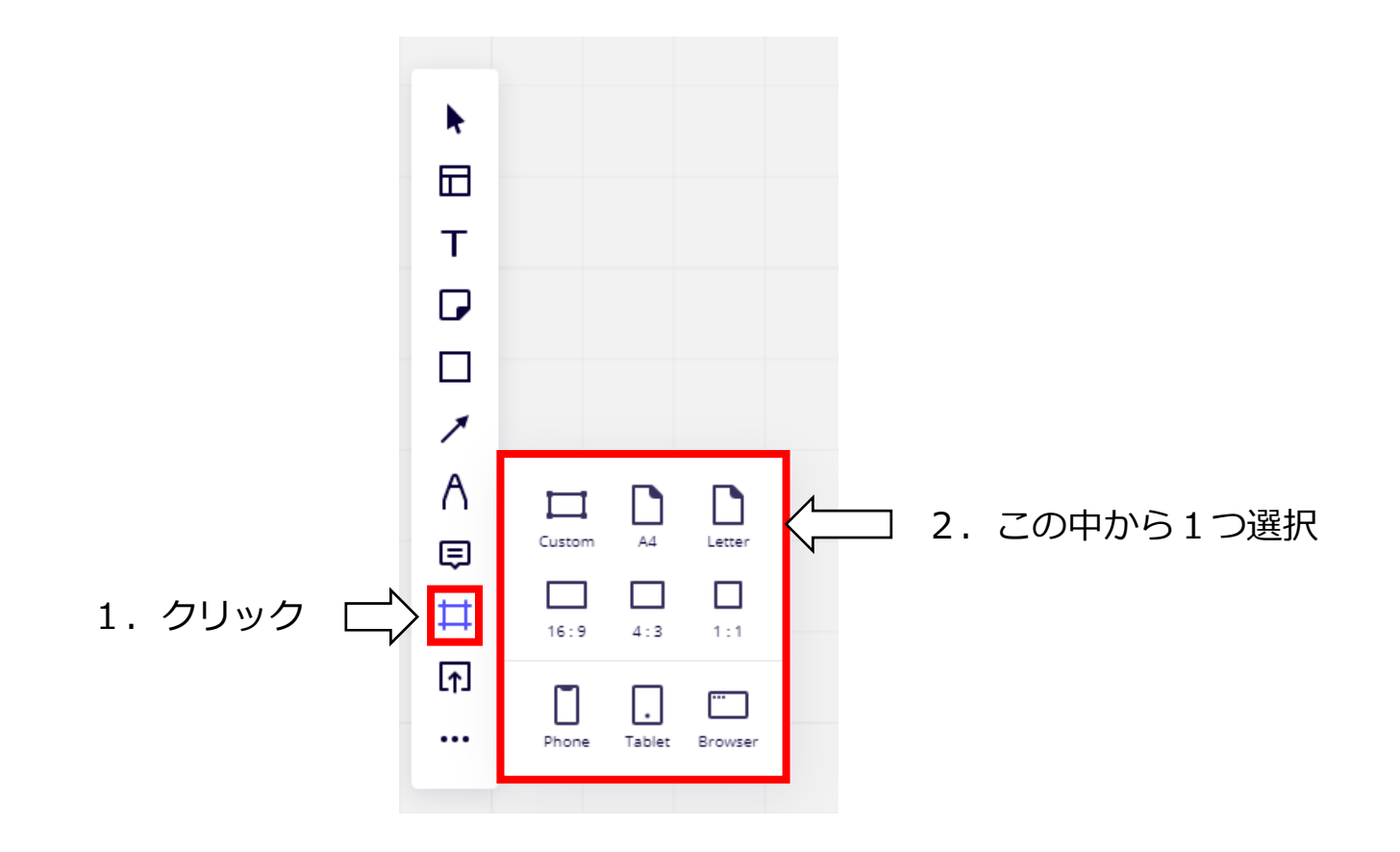

フレームの縦横の変更

### •ボタンクリックごとに縦横が変更される

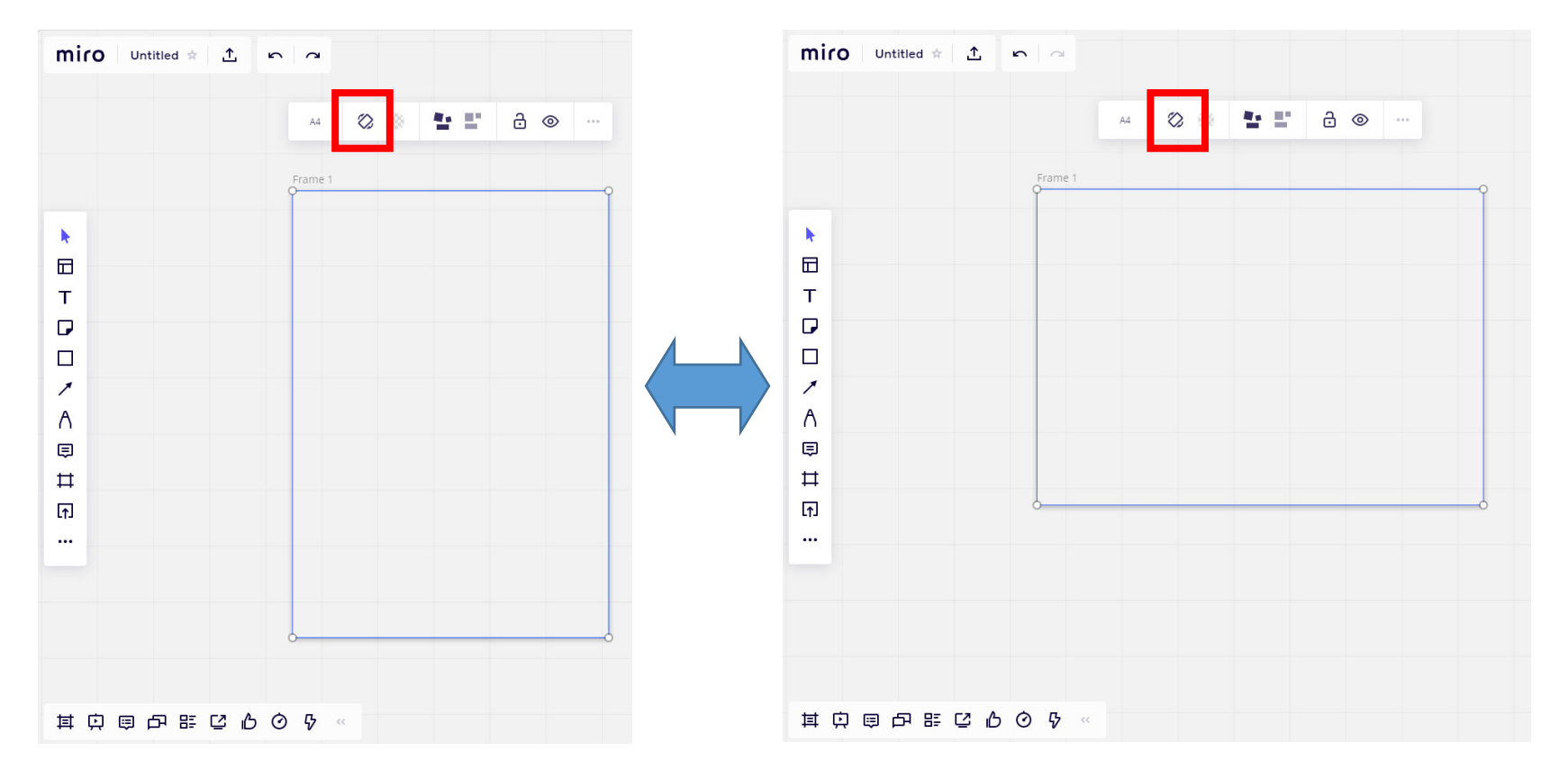

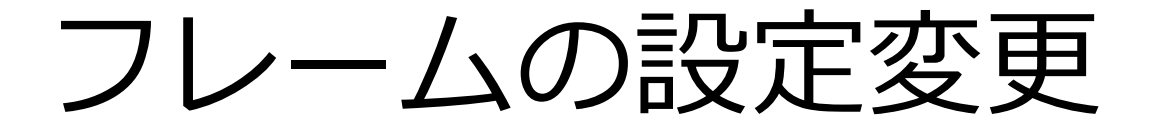

・背景色を変更

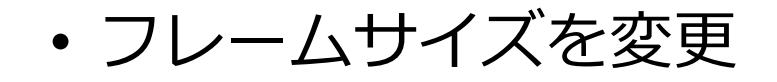

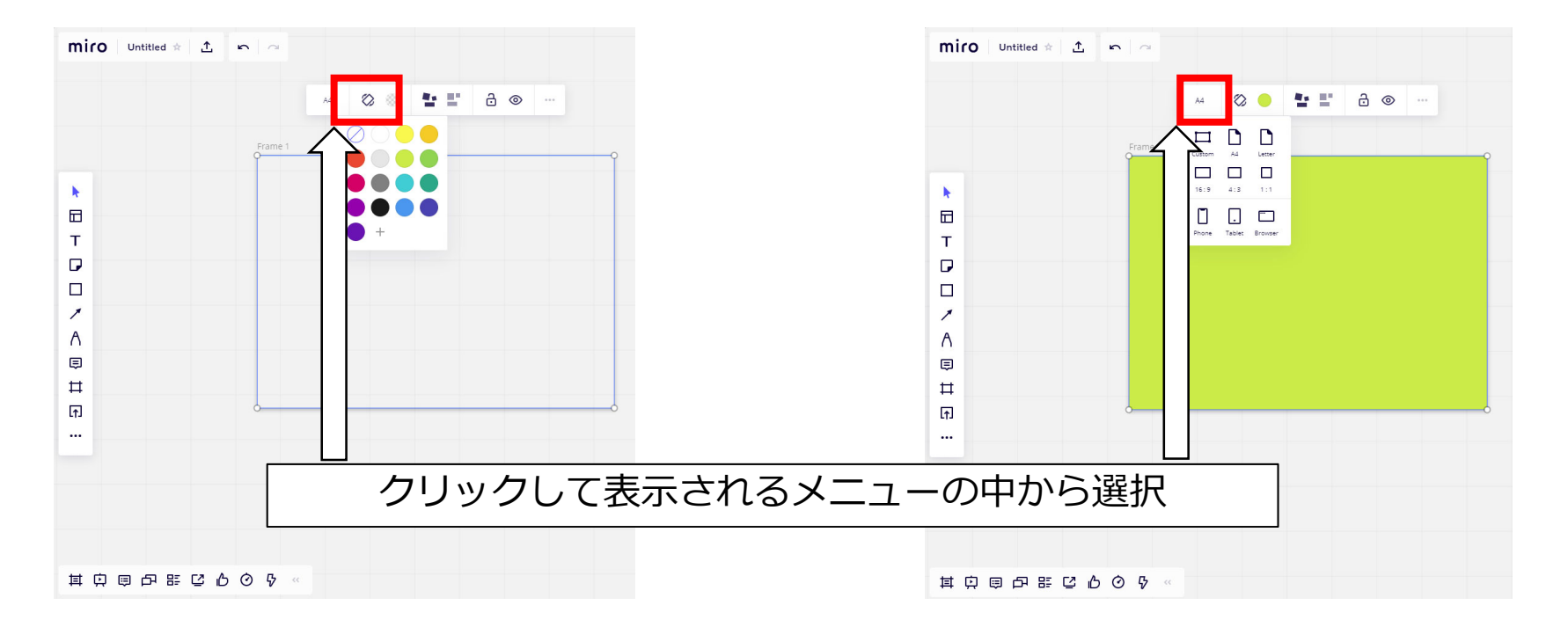

### フレームの一覧表示

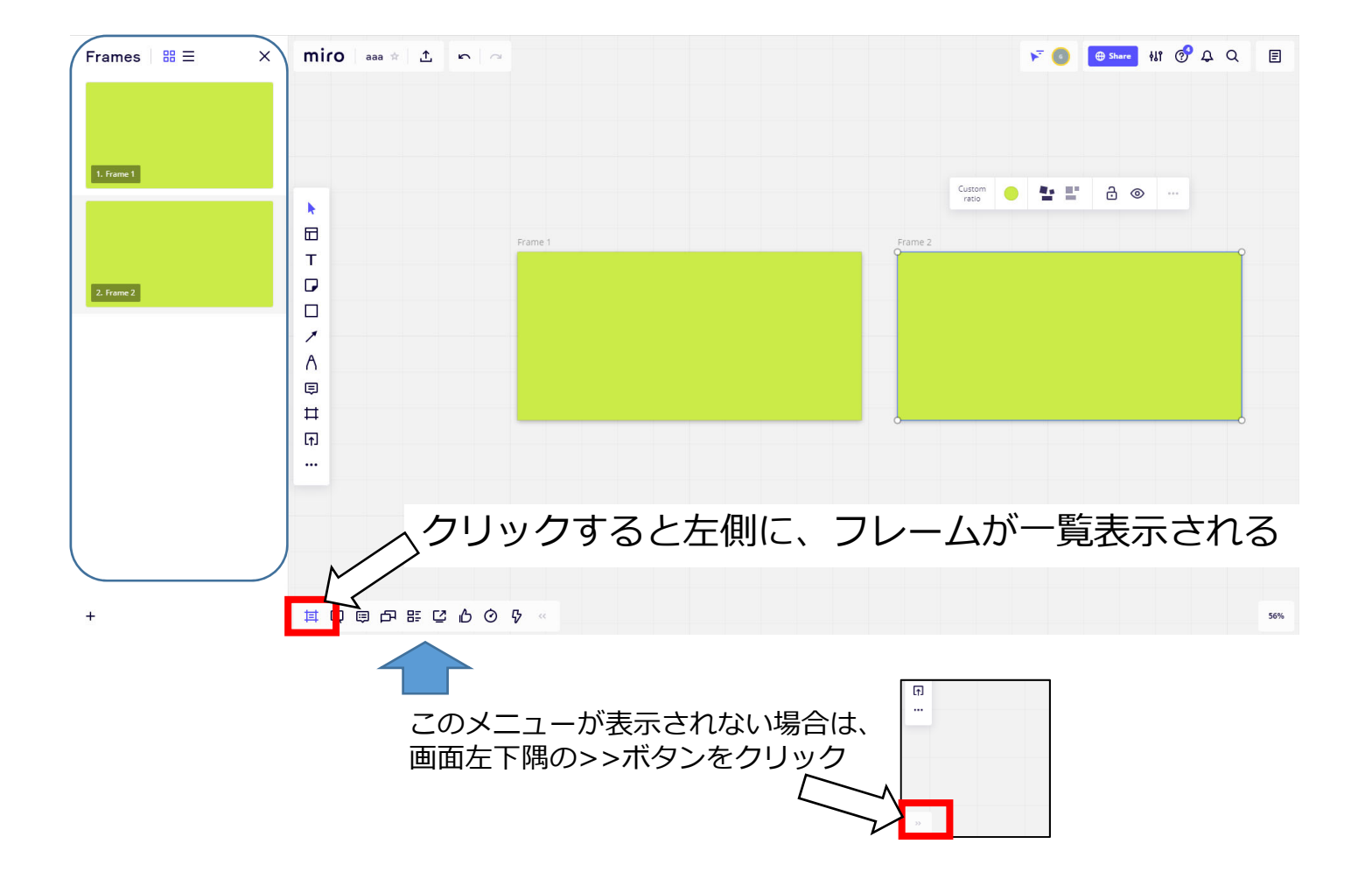

# ホワイトボードの保存

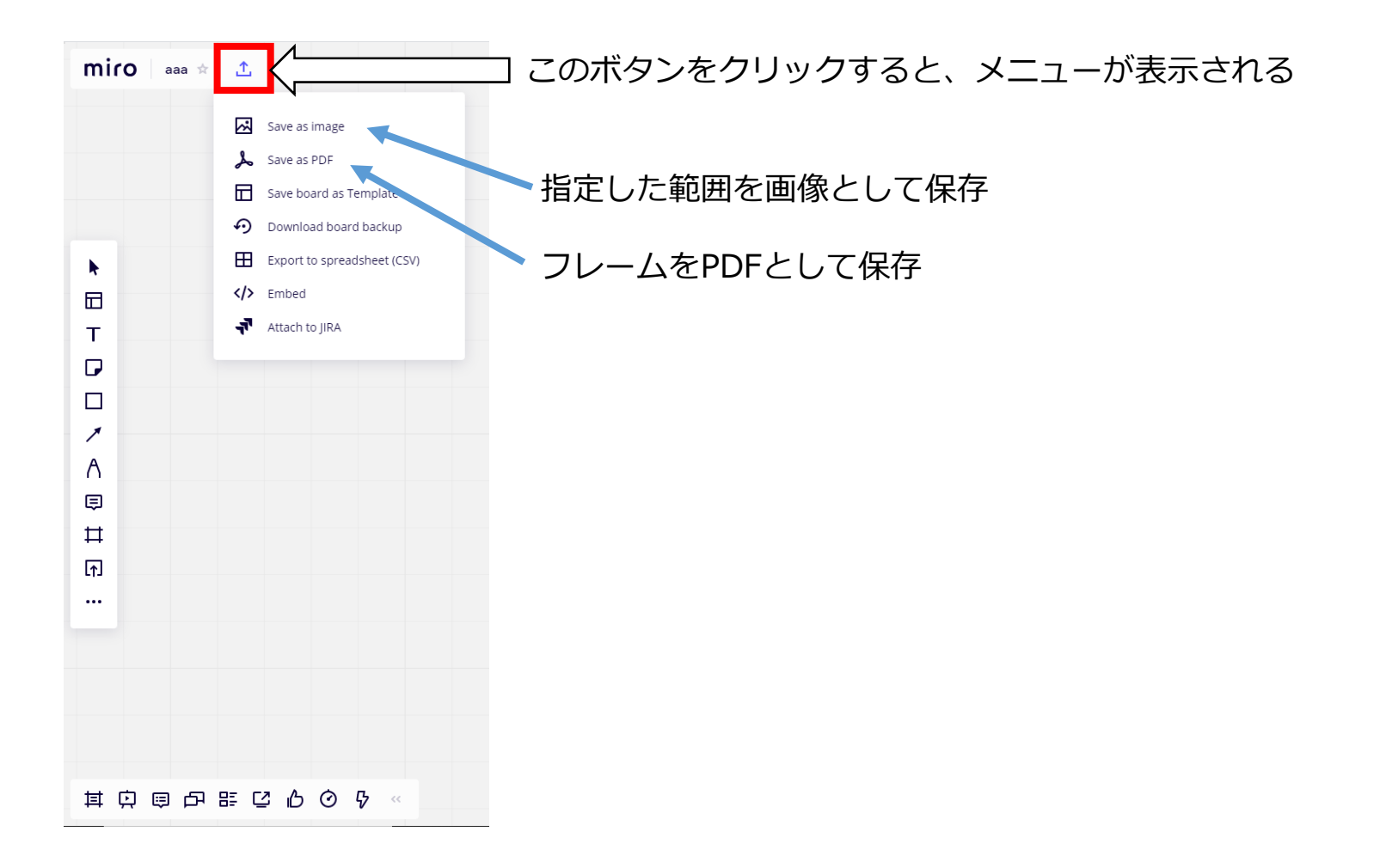

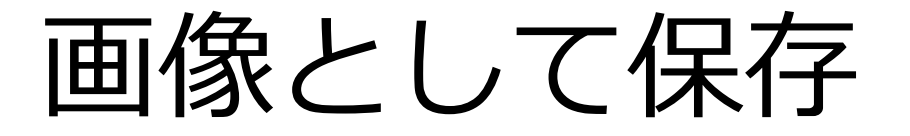

### • 画像のサイズと保存するエリアを指定

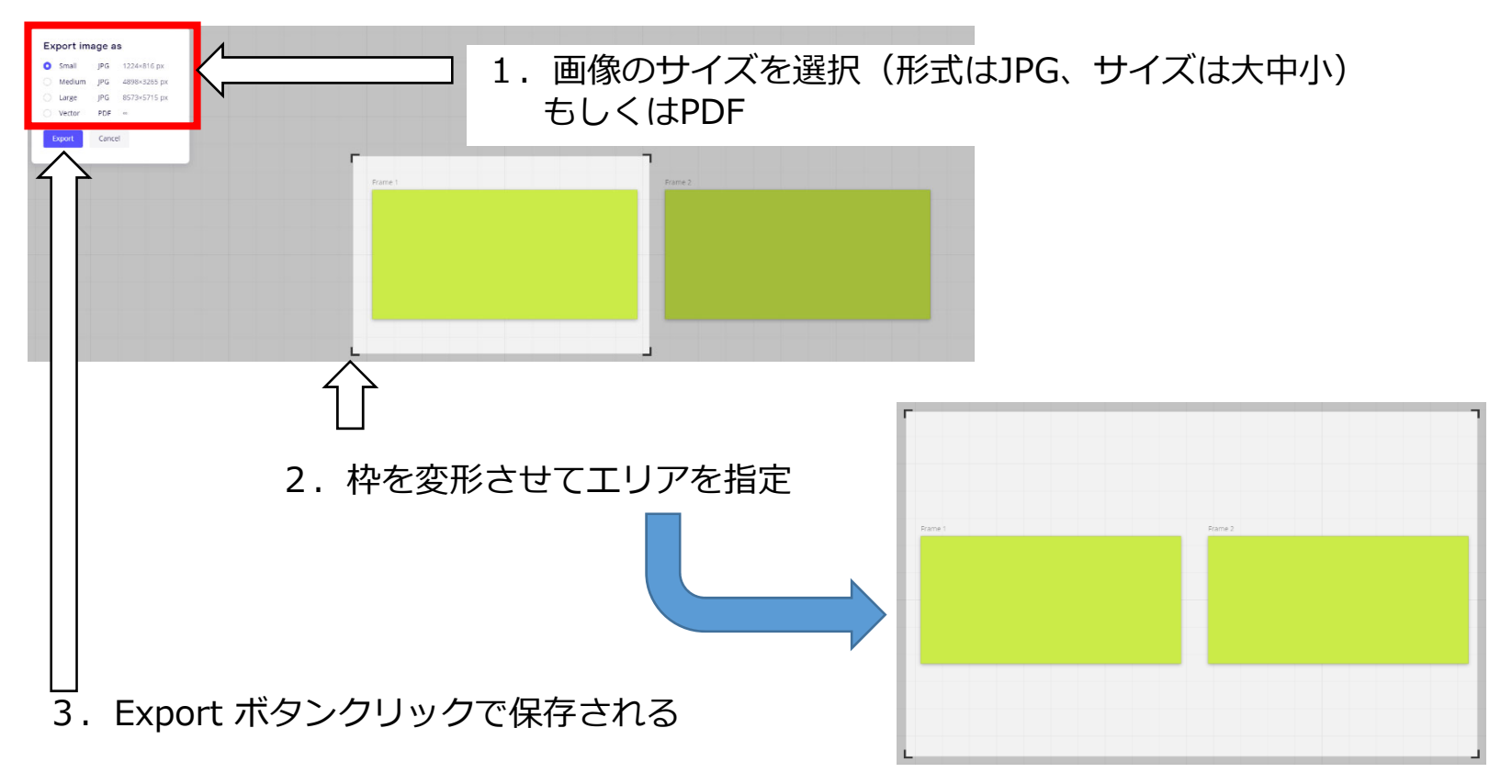

# フレームをPDFとして保存

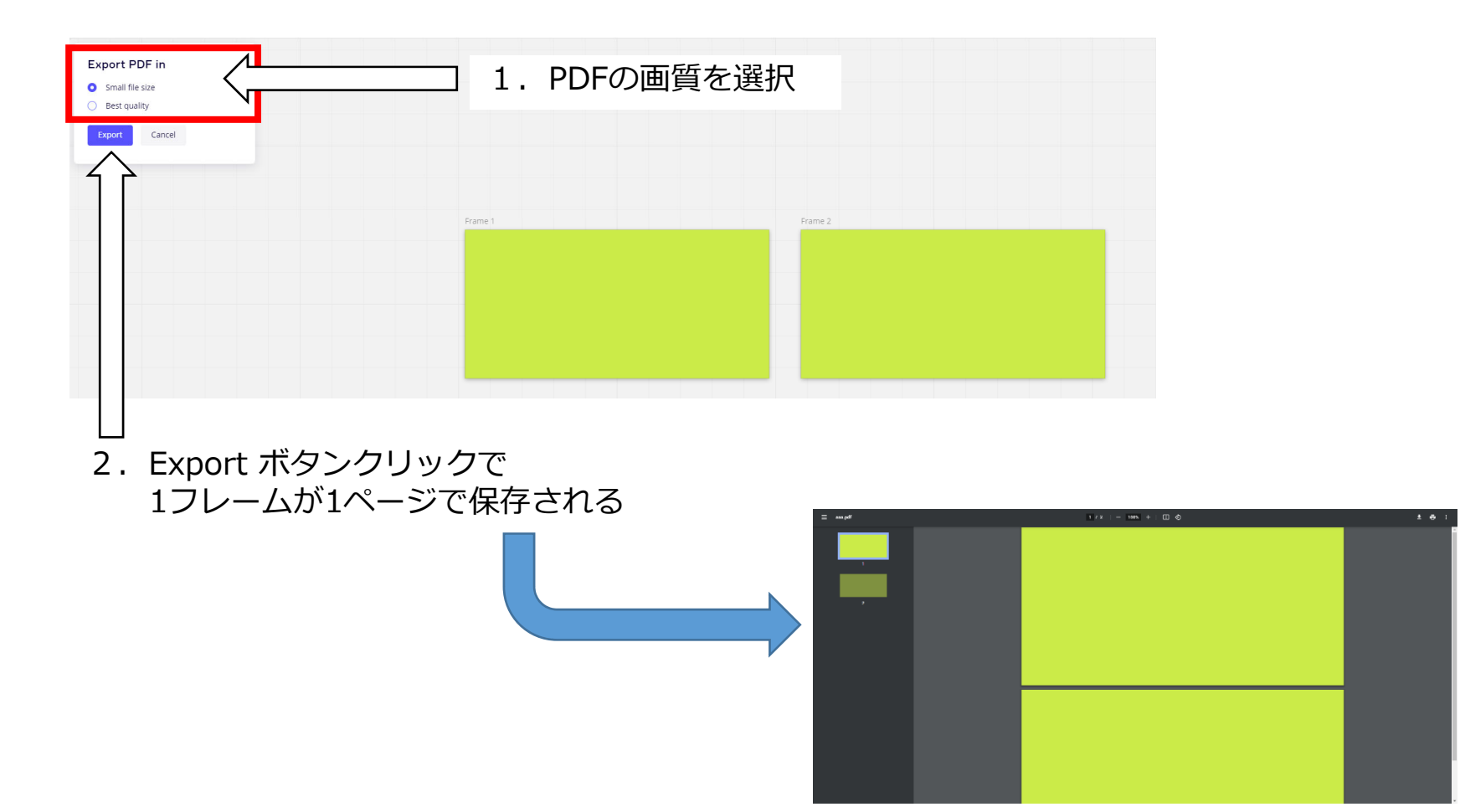